# Plataforma para asociados PIUXEE

Contacto: 2 2487 0200, opción 1 comercios@pluxee.cl www.pluxee.cl

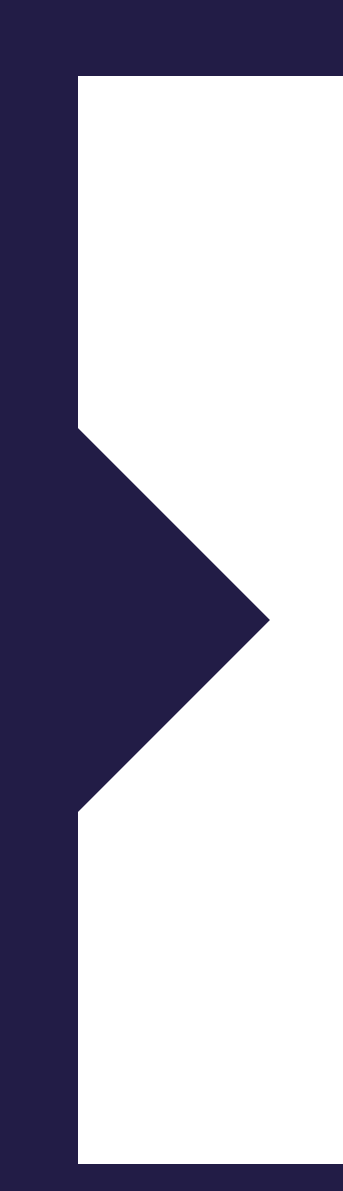

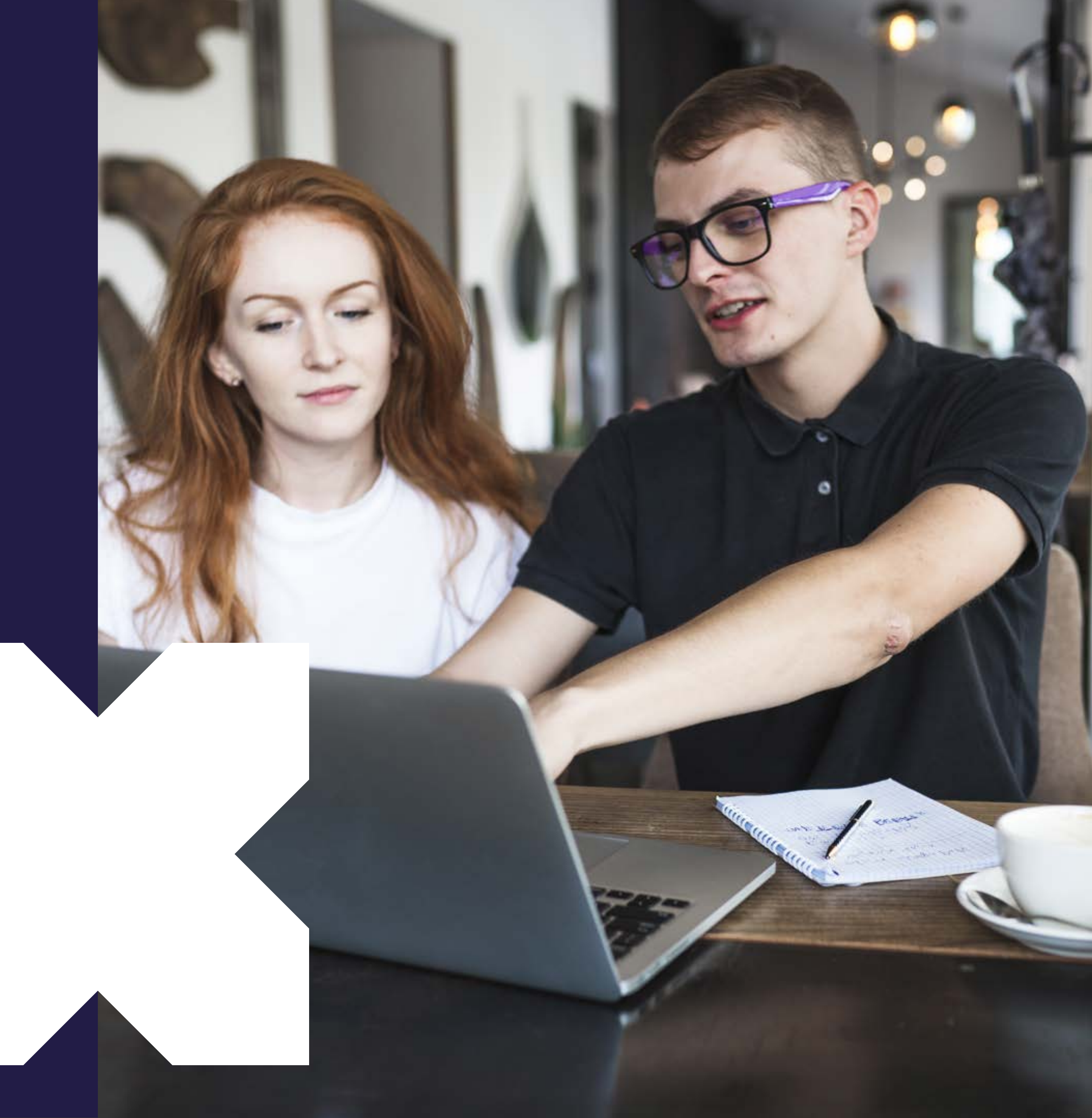

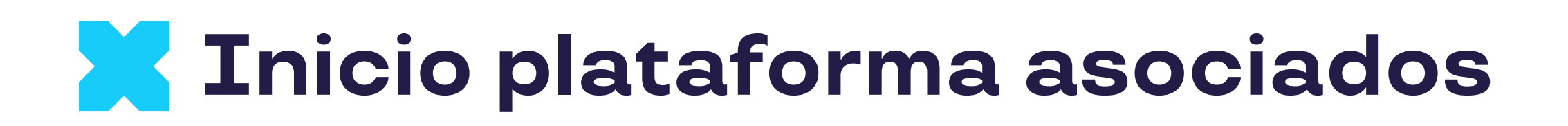

#### Ingresa a tu plataforma de autogestión Crece con Pluxee.

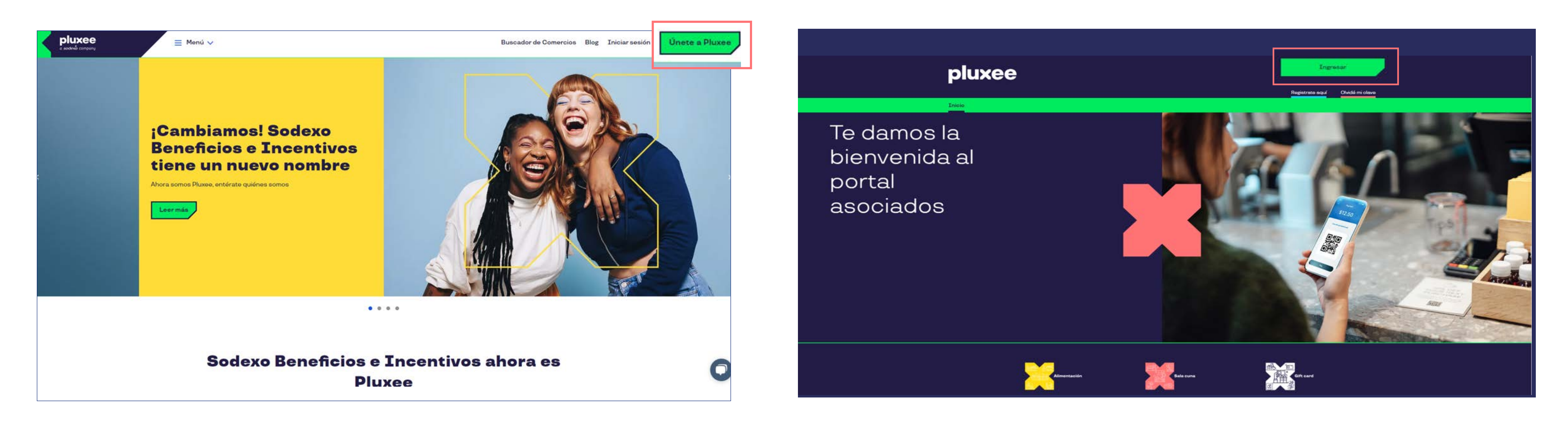

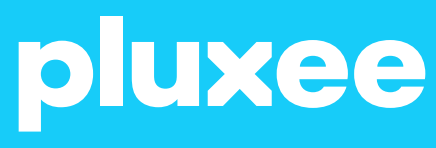

#### Para ingresar a tu plataforma puedes hacerlo desde www.pluxee.cl haciendo clic en el botón Ingresar y luego seleccionar Acceso a comercios Asociados o ingresando a www.pluxee.cl/asociados

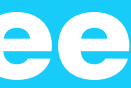

mi Contraseña.

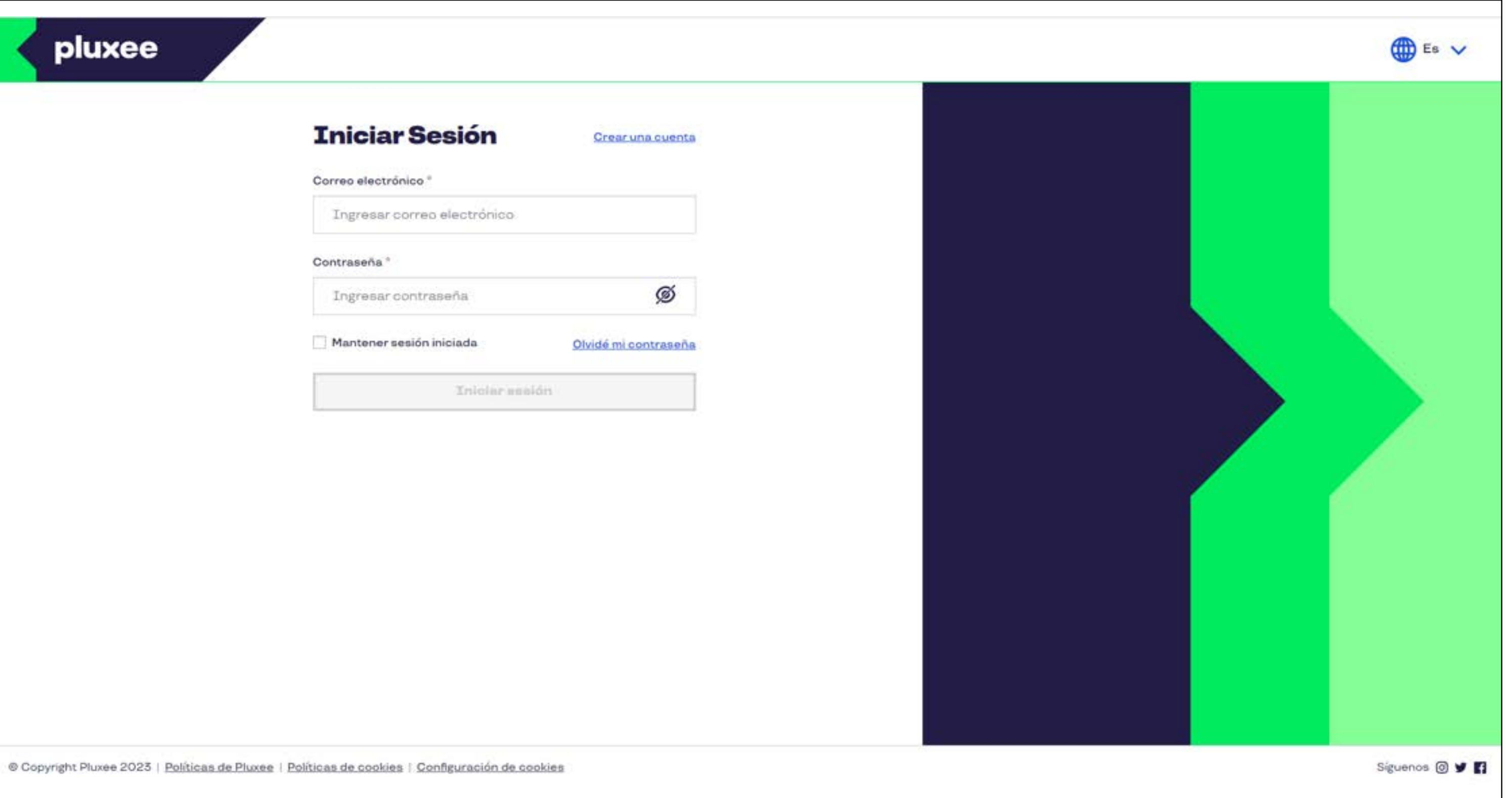

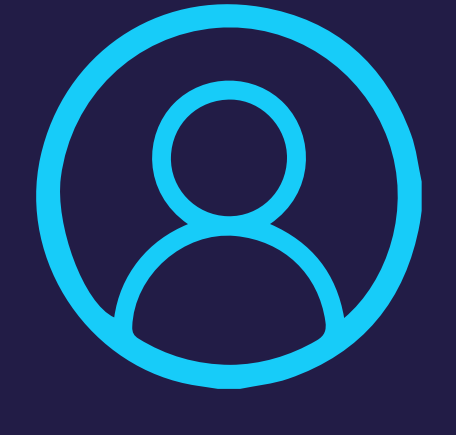

### Inicio de Sesión

#### Para iniciar sesión debes ingresar con email registrado en Pluxee y contraseña alfanumérica. En caso de no recordar la contraseña puedes hacer clic en **Olvidé**

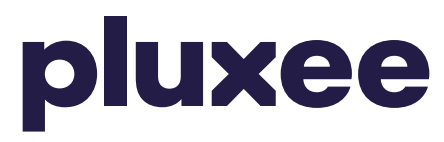

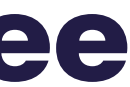

### Recuperar contraseña

pluxee

Correo electrónico "

Volver a iniciar sesión

#### Luego ingresa el email registrado en Pluxee y haz clic en Enviar.

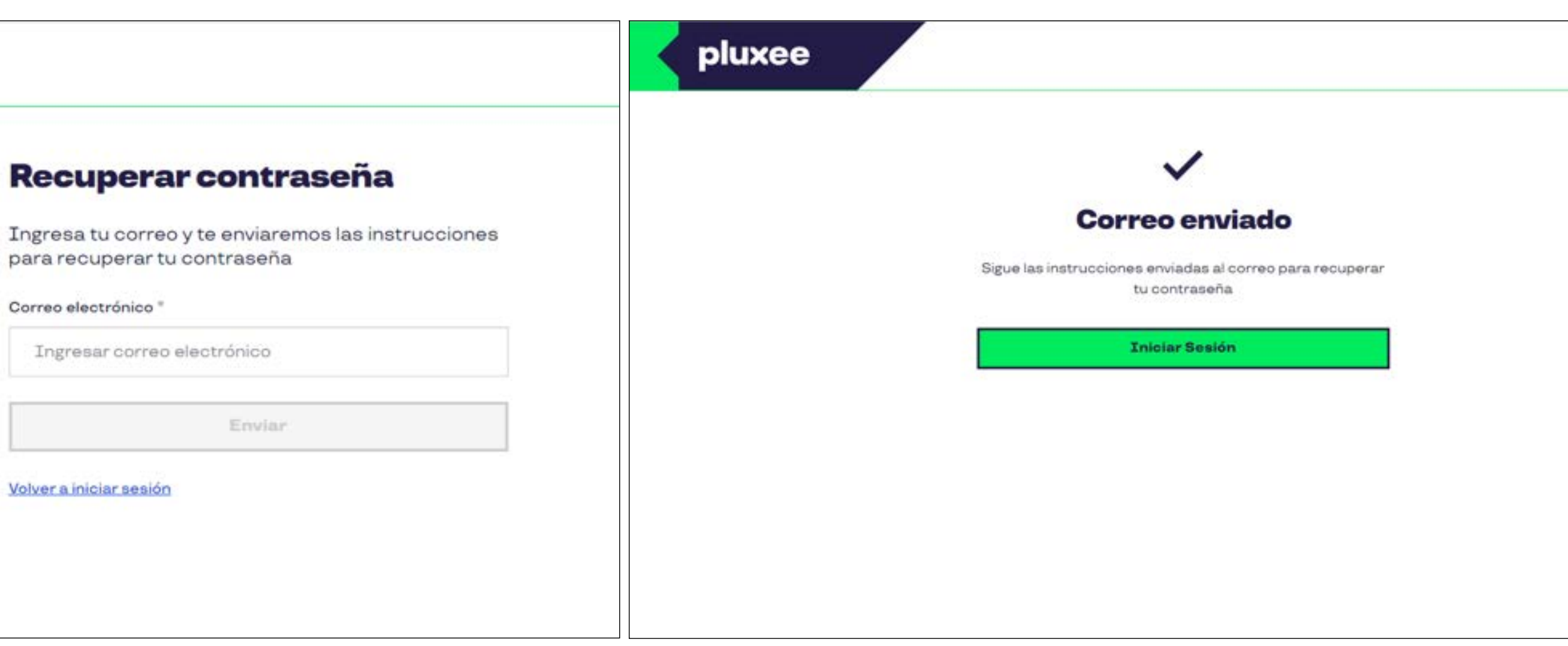

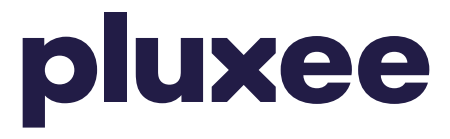

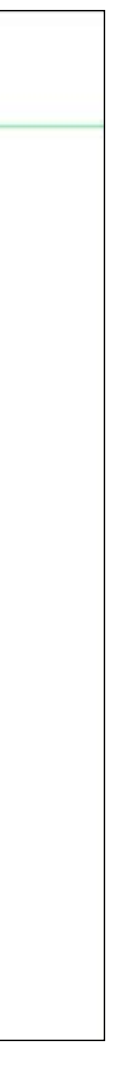

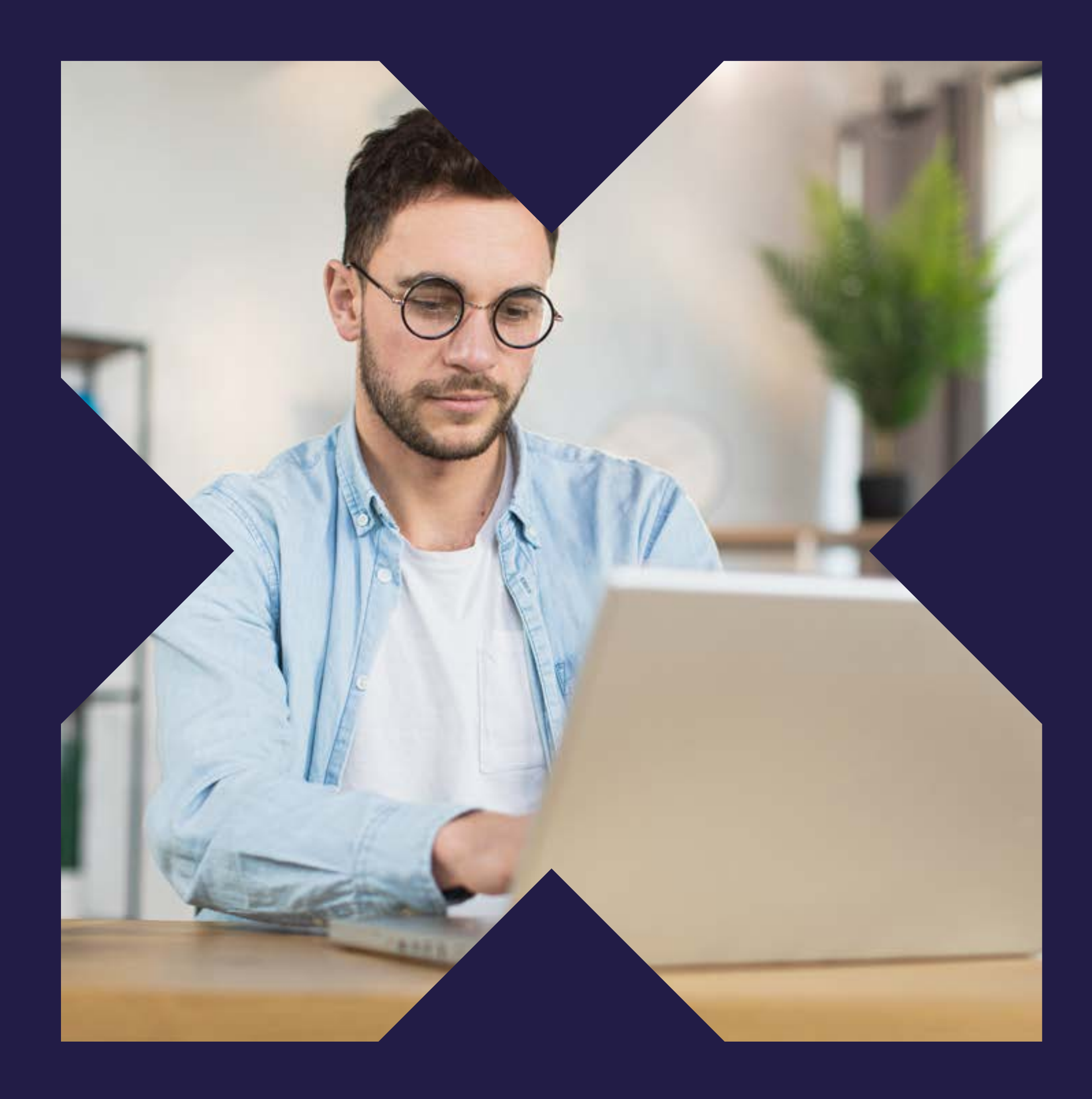

# MÓDULO TRANSACCIONES

### **Detalle de Transacciones**

### **Detalle de Transacciones**

En el módulo Detalle de transacciones podrás visualizar las últimas 25 transacciones realizadas en el local incluso las rechazadas. Además podrás filtrar las fechas de las transacciones que deseas revisar y descargar el detalle de las transacciones.

### D

#### pluxee

Te damos la bienvenida a la plataforma de comercios asociados Pluxee

|        |       | GERALDINE PI   | NEDA         |             | SELECCIONA        | RLOCAL                   |                  |         |  |
|--------|-------|----------------|--------------|-------------|-------------------|--------------------------|------------------|---------|--|
|        |       | 0              |              |             | Todos             |                          |                  | ~       |  |
|        |       | SODEXO CHILE   | SPA - 94.623 | 0_ ~        |                   |                          |                  | -9<br>( |  |
| Inicio | Gesti | ón de usuarios | Milocal      | Transaccion | es por reembolsar | Detaile de Transacciones | Pagos y Facturas |         |  |

Te encuentras en / Inicio / Asociados / Detalle de Transacciones

#### **Detalle de Transacciones**

Apoyamos el crecimiento de tu negocio

| Fecha de transacciones desde | Fecha de transacciones hasta | Servicio                   | Tipo de Pago |            |          |
|------------------------------|------------------------------|----------------------------|--------------|------------|----------|
| 8                            | 8                            | + Seleccione un servic 🕢 🗸 | + Selecciona | <b>0</b> ~ | Buncar 🔶 |

Te mostramos tus últimas 25 transacciones. Si deseas ver más, puedes filtrar por un rango de fecha específico.

Recuerda que el resultado de la búsqueda está limitada a 500 transacciones, si desea ver todas debes descargar el archivo Excel.

Descargar archivo

| Tipo de servicio | Nº de Tarjeta                           | Monto    | Fecha y hora        | Código de transacción | Sucursal | Forma de pago | Estado         |
|------------------|-----------------------------------------|----------|---------------------|-----------------------|----------|---------------|----------------|
| Privado          | XXXXXXXXXXXXXXXXXXXXXXXXXXXXXXXXXXXXXX  | \$79,200 | 31-01-2023 10:18:15 | 4540880368            | SODEXO   | Pago online   | VENTA APROBADA |
| Privado          | 000000000006824                         | \$14.400 | 31-01-2023 10:17:39 | 4540879152            | SODEXO   | Pago online   | VENTA APROBADA |
| Privado          | XXXXXXXXXXXXXXXXXXXXXXXXXXXXXXXXXXXXXX  | \$7.200  | 31-01-2023 10:17:06 | 4540878016            | SODEXO   | Pago online   | VENTA APROBADA |
| Privado          | xxxxxxxxxxxxxxxxxxxxxxxx                | \$14,400 | 31-01-2023 10:16:27 | 4540876610            | SODEXO   | Pago online   | VENTA APROBADA |
| Privado          | 200000000000000000000000000000000000000 | \$14.400 | 31-01-2023 10:15:44 | 4540875048            | SODEXO   | Pago online   | VENTA APPORADA |

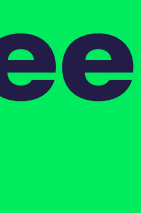

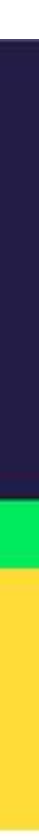

### Módulo pago online

En este módulo, puedes revisar, en línea, las ventas que se realizan a través de la App del consumidor.

También podrás realizar una anulación de una transacción de esta modalidad siempre y cuando esta se encuentre dentro de los 4 días transcurrida la compra. Para anular debes dar clic en Anular en tu plataforma.

Pasado este plazo debes contactarte con Sodexo al número **22 4870200** opción 1 o comercios@pluxee.cl

### pluxee

#### pluxee

Te damos la bienvenida a la plataforma de comercios asociados Pluxee

#### SELECCIONAR LOCAL 0 MIX IT Ð PECO FOODS SPA - 76\_ V Transacciones por reembolsar Detalle de Transacciones Pagos y Facturas Pago online

le enquentras en / Inicia / Pago Online

#### **Pago Online**

Transacciones

Fecha desde Fecha hasta Ħ 15-11-2023 0 15-11-2023 01/04/2020 Fecha Código de Transacción Monto 01/04/2020robante Anular 01/04/2020  $\otimes$ 02-11-2023 \$97.600 102391283123 Por  $\otimes$ 02-11-2023 114591283123 \$85,400 POF × 02-11-2023 \$97.600 102391283123 Por  $\otimes$ 02-11-2023 114591283123 \$85,400 POF  $\otimes$ 02-11-2023 \$97.600 102391283123

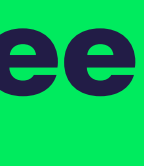

# Gestiona tus Transacciones

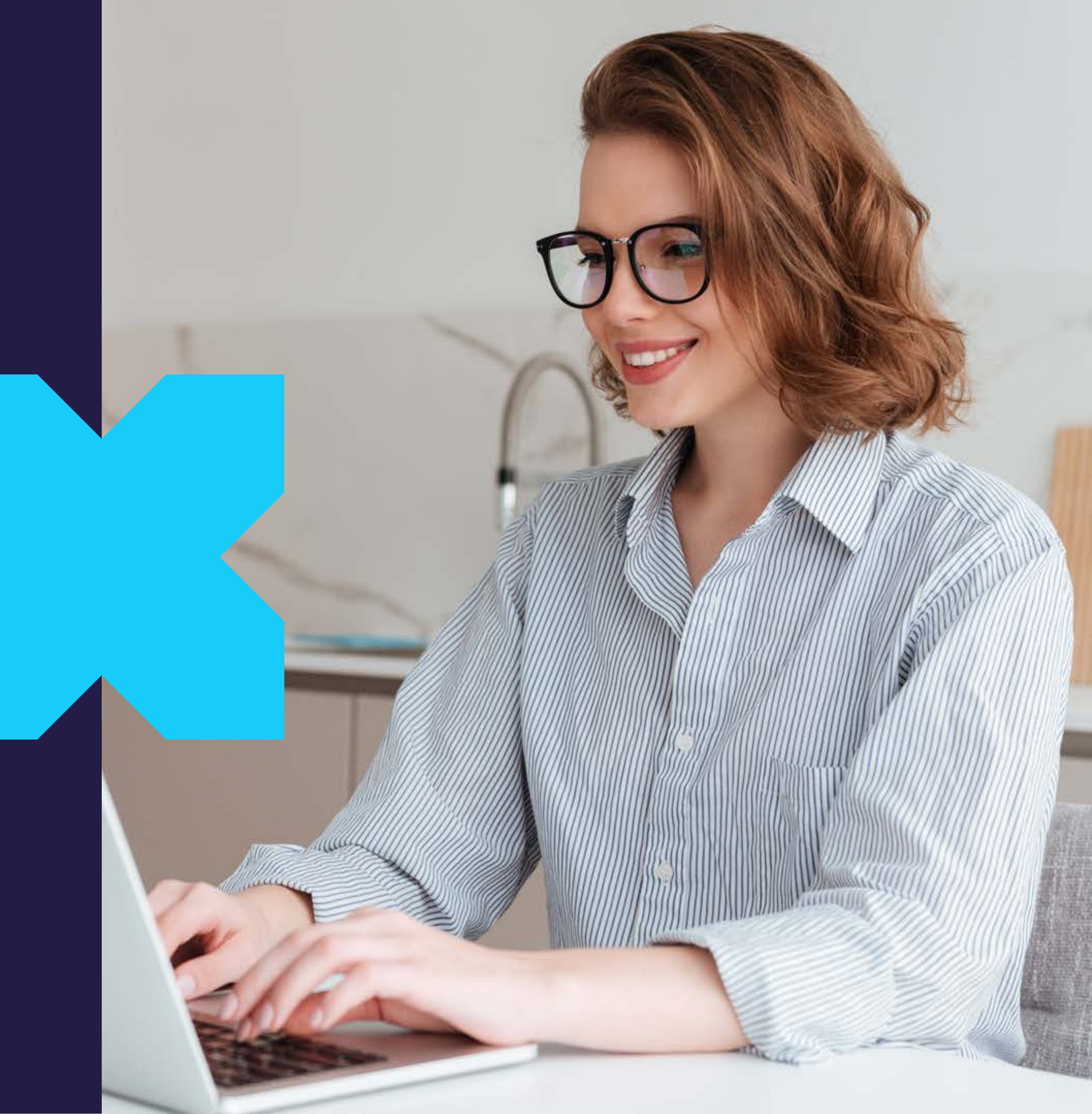

# Gestiona tu reembolso:

Ingresa a la plataforma y haz clic en el módulo transacciones por reembolsar.

Selecciona las transacciones que quieres reembolsar a través del selector que te permite seleccionar TODAS las transacciones o puedes seleccionar una a una marcando las casillas.

Luego haz clic en el botón verde Reembolsar seleccionadas.

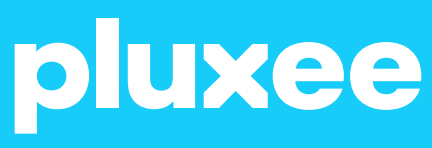

| GERALD                        | INEPINEDA                         | SELECCIONAR LOCAL            |                                 |          |             |
|-------------------------------|-----------------------------------|------------------------------|---------------------------------|----------|-------------|
| PECO F                        | 00DS SPA - 76.846.387-5 🗸         |                              |                                 |          | ť           |
| Inicio Milocal Tra            | nsacciones por reembolsar         | Detalle de Transacciones Pag | gos y Facturas — Pago online    |          |             |
| Te encuentras en / Inicio / / | Asociados / Transacciones por ree | mbolsar                      |                                 |          |             |
| Transaccio                    | nes por reemb                     | olsar                        |                                 |          |             |
| Apoyamos er crecim            | iento de ta negocio               |                              |                                 |          |             |
| Fecha de transaccione         | s desde                           | Feo                          | ha de transacciones hasta       |          | 8           |
|                               |                                   |                              |                                 |          |             |
| Todos                         | Local                             | Fecha de consumo             | N <sup>₽</sup> de transacciones | Total    |             |
| ×                             | MIXIT                             | 07/08/2023                   | 5                               | \$26.070 | Verd        |
| ×                             | MIXIT                             | 06/08/2023                   | 14                              | \$77.490 | Ver d       |
|                               |                                   | Anterior                     | 1 Siguiente :                   |          | 72-str      |
| Descargar archivo             | 0                                 |                              |                                 |          | Mont        |
| 51                            |                                   |                              |                                 |          |             |
|                               |                                   |                              |                                 | Reom     | ibolsar (2) |
|                               |                                   |                              |                                 |          |             |

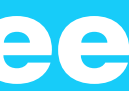

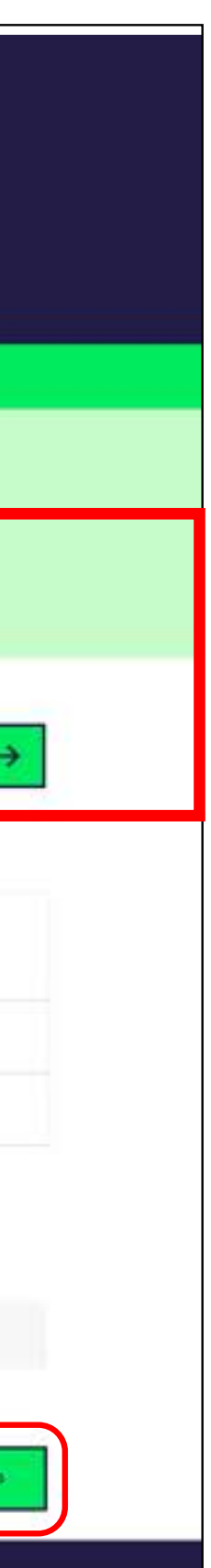

#### Luego elige el tipo de reembolso.

a) Pronto Pago: este pago estará disponible en 48 horas, con una comisión adicional de 2,5% + IVA.

b) Pago Normal: este pago estará disponible en 10 días corridos si el reembolso solicitado es el primero del mes. A partir del segundo reembolso del mes los pagos son a 30 días corridos.

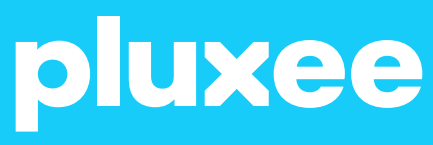

|                                    |                                                                                                    | or reembolsar Detaile de transacti | ones Pagos y Pactura           | 8                                                                             |                                                                                   |
|------------------------------------|----------------------------------------------------------------------------------------------------|------------------------------------|--------------------------------|-------------------------------------------------------------------------------|-----------------------------------------------------------------------------------|
| encuentras en / Inicio / Aso       | ociados / Transacciones por reembolsar / I                                                                                  | Detalle                            |                                |                                                                               |                                                                                   |
| ransaccion<br>poyamos el crecimie  | <b>es por reembolsa</b><br>nto de tu negocio                                                                                | r                                  |                                |                                                                               |                                                                                   |
| etalle del reembo                  | lso                                                                                                    |                                    |                                |                                                                               |                                                                                   |
| Fecha solicitud                    | Transacciones desde                                                                                                    | Transacciones hasta                | Monto neto                     | IVA                                                                           | Monto total a facturar                                                            |
|                                    |                                                                                                    |                                    |                                |                                                                               |                                                                                   |
| <b>1</b> 22/11/2023                | <b>⊟</b> 13/03/2020                                                                                                    | <b>⊟</b> 13/03/2020                | \$81.924                       | \$15.566                                                                      | \$97.490                                                                          |
| elecciona un tipo                  | de reembolso<br>Recibe el 27/11/2023<br>905 adicional recibe tu pago en 48                                                  | 13/03/2020 8 horas hábiles!        | \$81.924<br>Su pago podría est | \$15.566<br><b>Recibe el 04</b><br>ar a 30 días. Rev                          | \$97.490<br><b>1/12/2023</b><br>ise sus condiciones comercia                      |
| elecciona un tipo<br>¡Por sólo \$2 | de reembolso<br>Recibe el 27/11/2023<br>905 adicional recibe tu pago en 48<br>Pronto pago                                   | 13/03/2020<br>B horas hábiles!     | \$81.924<br>Su pago podría est | \$15.566<br>Recibe el O4<br>ar a 30 días. Rev<br>Reembole                     | \$97.490<br>1/12/2023<br>ise sus condiciones comercia                             |
| elecciona un tipo<br>¡Por sólo \$2 | I 15/03/2020 de reembolso Recibe el 27/11/2023 905 adicional recibe tu pago en 48 Pronto pago Total estimado a pago \$91.63 | 13/03/2020<br>B horas hábiles!     | \$81924<br>Su pago podría est  | \$15.566<br>Recibe el O4<br>ar a 30 días. Rev<br>Reembols<br>al estimado a pa | \$97.490<br>4/12/2023<br>ise sus condiciones comercia<br>o normal<br>ago \$94.536 |

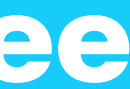

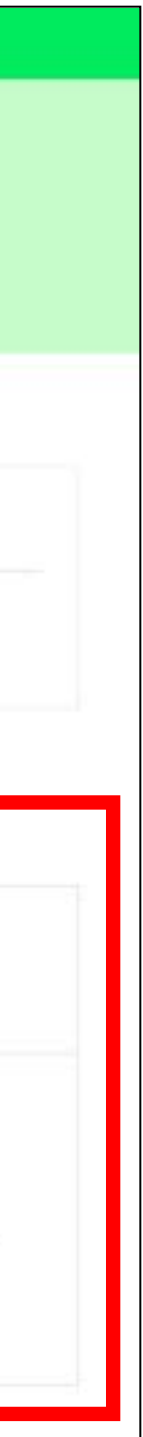

### **Gestiona tus transacciones**

Al elegir el tipo de reembolso se desplegará el detalle del reembolso asociado: monto total del reembolso, comisiones y otros cobros asociados, total estimado a pago y la fecha estimada de pago.

Luego debes ingresar el número de la factura emitida a Sodexo y dar clic en Solicitar Reembolso.

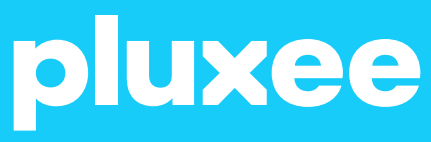

| Recibe el 27/11/2023<br>¡Por sólo \$2.905 adicional recibe tu pago en | <b>3</b><br>48 horas hábiles! | Recibe el<br>Su pago podría estar a 30 días. | <b>04/12/2023</b><br>Revise sus condiciones comerciales |
|-----------------------------------------------------------------------|-------------------------------|----------------------------------------------|---------------------------------------------------------|
| Pronto pago<br>Total estimado a pago \$91.0                           | 631                           | Reembo<br>Total estimado                     | a pago <b>\$94.536</b>                                  |
| Total monto de reembolso                                              | \$28.330                      | Ver detaile ~                                | Seleccionar                                             |
| Comisiones V                                                          | - \$5.859                     |                                              |                                                         |
| Cargo Comision Adelantada                                             | - \$2.905                     |                                              |                                                         |
| Cargo Comision Normal                                                 | - \$2.954                     |                                              |                                                         |
| Cargo por arriendo de POS 🗸                                           | -\$0                          |                                              |                                                         |
| Carg                                                                  | <b>gos</b> – \$5.859          |                                              |                                                         |
| Total estimado a pa                                                   | ago \$91.631                  |                                              |                                                         |

| + 4/8     | 14551                                                                 |  |
|-----------|-----------------------------------------------------------------------|--|
| Sólo pod  | ás solicitar el reembolso una vez ingresado el número de factura.     |  |
| Para real | zar seguimiento a tu solicitud, deberás ir al módulo pagos y factura. |  |
|           | modificará para el día hábil siguiente.                               |  |
|           |                                                                       |  |

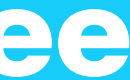

### **Gestiona tus transacciones**

#### Verifica la información y confirma.

¿Estás seguro que quieres realizar el Reembolso? S(, confirmar No, cancelar

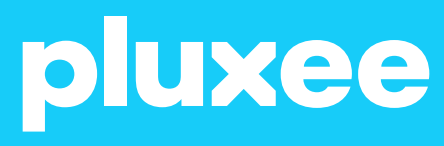

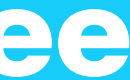

### **Gestiona tus transacciones**

Una vez confirmado el reembolso, recibirá el comprobante en su e-mail (también puede enviar el comprobante a otro correo electrónico) y puede descargarlo presionando Descargar comprobante.

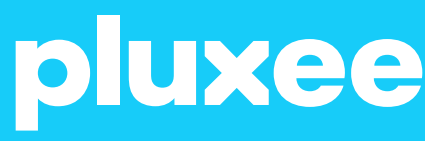

Detalle de Transacciones Pagos y Facturas ransacciones por reembolsar

Telencuentras en / Inicio / Asociados / Transacciones por reembolsa

#### **Transacciones por reembolsar**

Apoyamos el crecimiento de tu negocio

El reembolso ha sido solicitado con éxito. El comprobante ha sido enviado a tu e-mail. ¿Quieres enviar el comprobante a otra dirección de e-mail?

#### Resumen de la transacción

| Número de reembolso              | 799669     |
|----------------------------------|------------|
| Monto transacciones reembolsadas | \$37.850   |
| Cargos                           | \$1.147    |
| Monto estimado a pago            | \$36.703   |
| Fecha estimada a pago            | 04/12/2023 |

La factura deberá estar autorizada por SII a más tardar las 14:00 hrs. para mantener la fecha de pago. De lo contrario, la fecha se modificará para el día hábil siguiente.

Descargar comprobante

#### Datos del pago

| Rut receptor de pago    | 94.623.000      |
|-------------------------|-----------------|
| Nombre receptor de pago | SODEXO CHILE SP |
| Banco                   | CHIL            |
| Tipo de cuenta          | CTA.CT          |
| Número de cuenta        | 171675880       |

Volver al inicio

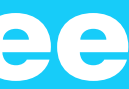

# ¿Cómo emitir una factura Pluxee?

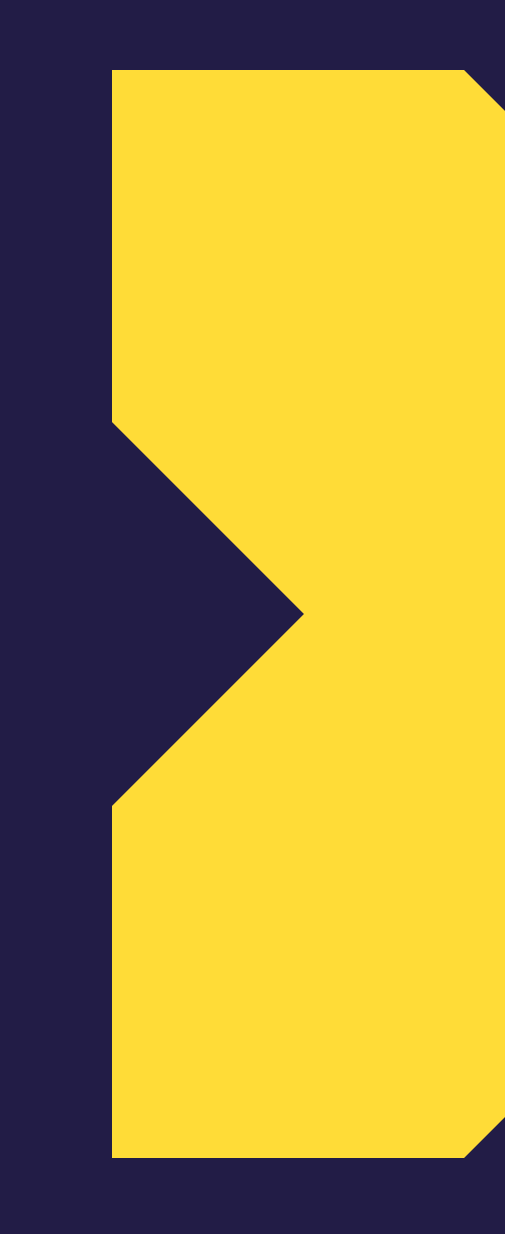

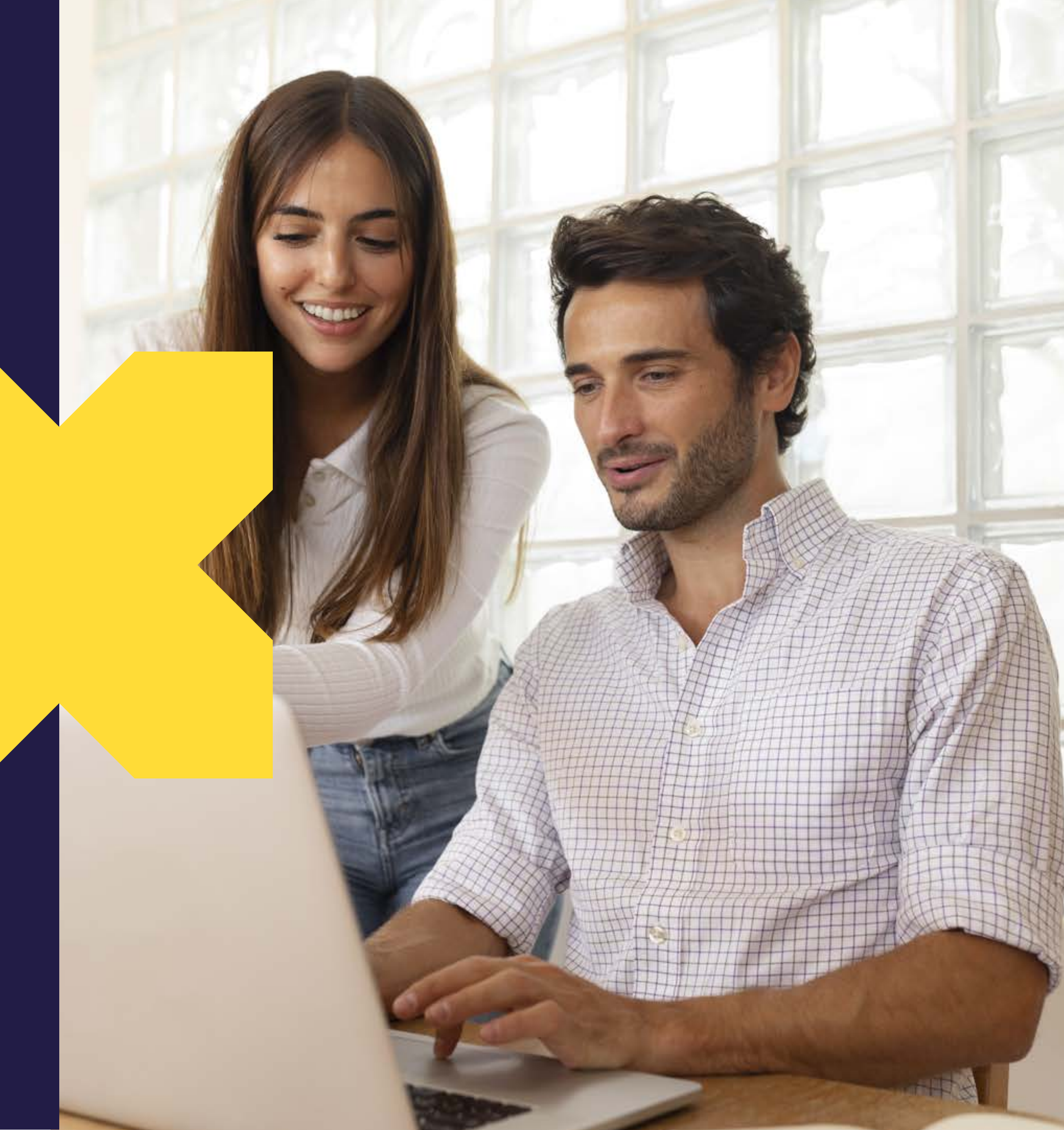

### ¿Como emitir una factura Pluxee?

Para emitir la factura Pluxee los datos de facturación son:

Sodexo Soluciones de Motivación Chile S.A Rut: 96.556.930.8 Giro: Otras actividades de servicios de apoyo a las empresas N.C.P. Dirección: Perez Valenzuela 1635, piso 1, Of: 101, Providencia.

Recuerda indicar en la glosa de tu factura:

- · Reembolso servicios Cheque Restaurant Tarjeta.
- · Rango de las fechas de transacciones que quieres reembolsar
- Nombre de los locales incluidos
- Forma de pago Normal o Pronto Pago

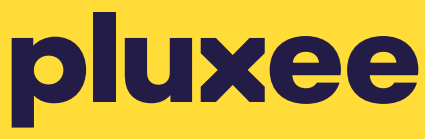

Recuerda indicar en la glosa de tu factura:

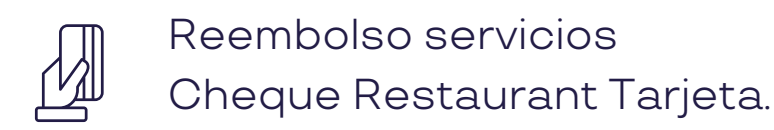

 $(\bigcirc)$ 

(f)

DOCUMENTOS REFERENCIADOS

Rango de las fechas de transacciones que quieres reembolsar

Nombre de los locales incluidos

Forma de pago Normal o Pronto Pago. [0)

| С |   |  |
|---|---|--|
| J | D |  |
|   |   |  |
|   |   |  |
|   |   |  |

| A         | ALEX E                                                                                                    | STEE                                                               | BAN LIMARI VASQUE                                                              | ΞZ                                          |                                 |                               | R.U.T.: 1                                           | 7.219.                        | 733-7     |     |
|-----------|----------------------------------------------------------------------------------------------------|--------------------------------------------------------------------|--------------------------------------------------------------------------------|---------------------------------------------|---------------------------------|-------------------------------|-----------------------------------------------------|-------------------------------|-----------|-----|
| F         | RESTAUR                                                                                                    | RANTE                                                              |                                                                                |                                             |                                 |                               | Factura                                             | Elect                         | ronica    |     |
| S         | ERRANO                                                                                                    | 783                                                                |                                                                                |                                             |                                 |                               |                                                     | Nº 65                         |           |     |
| 5         | 694292552                                                                                                    | 28                                                                 |                                                                                |                                             |                                 | _                             | S.I.I. Sa                                           | ntiago                        | Oriente   |     |
| F         | echa de Emis<br>echa de Venc<br>eríodo: hasta                                                                   | ión: 10-08-<br>imiento:                                            | 2022 Medio de Pago:<br>Ref.GD :<br>Ref.OC :                                    |                                             | Forma d<br>Tipo Tra<br>Tipo Tra | le Pago<br>insacci<br>insacci | o: Pago Credito<br>ón Venta: Venta<br>ón Compra: Co | as del Giro<br>mpras del (    | Giro      |     |
| SGRDDDC   | eñor(es): SOE<br>iro: OTRAS A<br>U.T.: 96.556.<br>irección Lega<br>irección Posta<br>irección de Su<br>ontacto: | DEXO SOLI<br>CTIVIDADI<br>930-8<br>I: PEREZ V<br>al:<br>uministro: | UCIONES DE MOTIVACION CHILE S.A.<br>ES DE SERVICIOS DE APOYO<br>ALENZUELA 1645 | Nº Cliente<br>Comuna:<br>Comuna:<br>Comuna: | e:<br>Providencia               | a                             |                                                     | Ciudad:<br>Ciudad:<br>Ciudad: |           |     |
| Por lo si | guiente:                                                                                                    | Cádigo                                                             | Nombre Item                                                                    |                                             | Cantidad                        | lle                           | Pracio Unit                                         | Deecto                        | Decargo   | Mor |
| 1         | INT1                                                                                                    | 01                                                                 | RESTAURANTE DESDE EL 26/07/2022 AL 09/08/202<br>REEMBOLSO NORMAL               | 2.                                          | 1                               | UII.                          | 1.568.772                                           | Descto.                       | 0 Necargo | 1.5 |

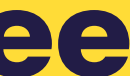

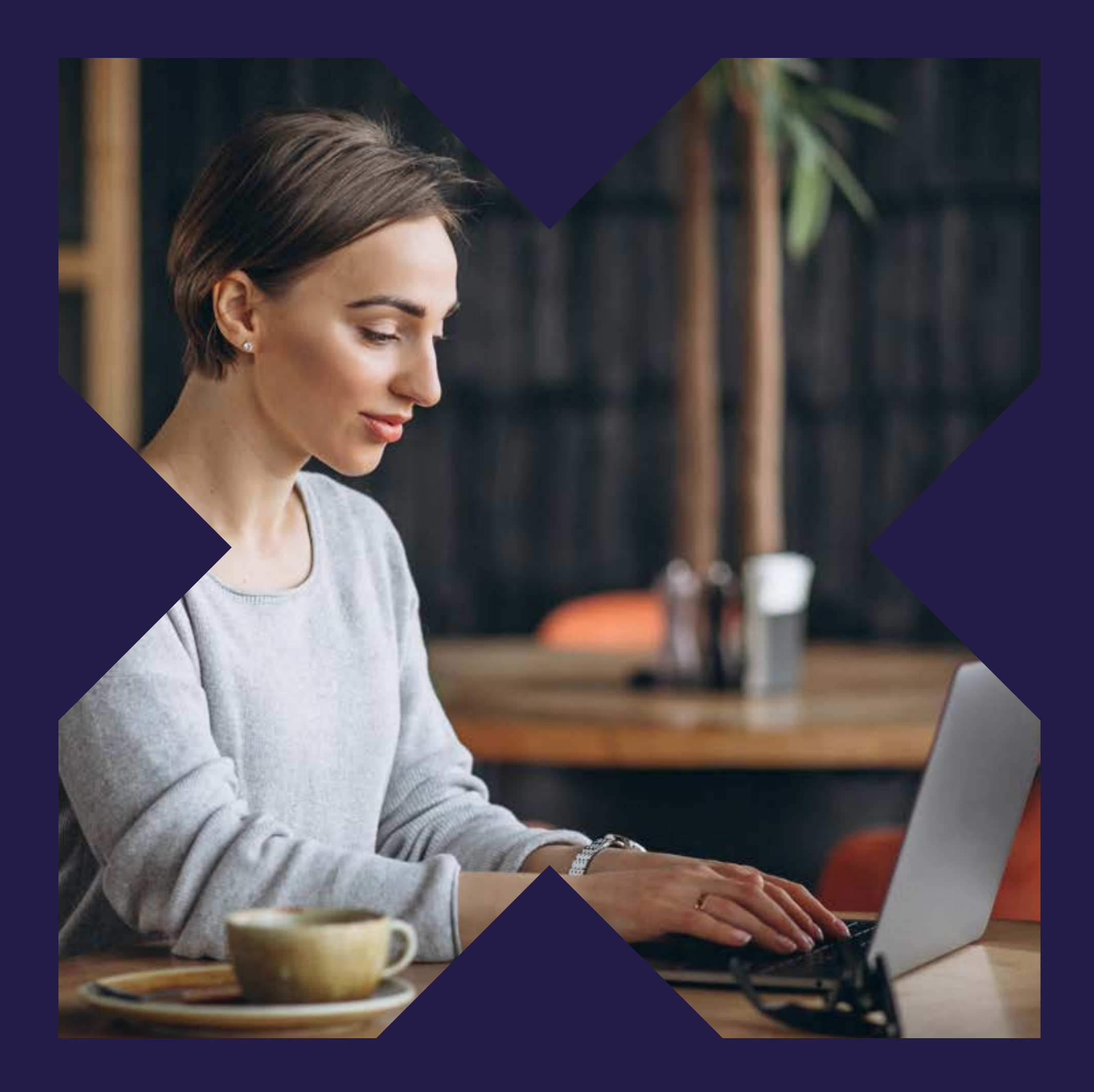

# PAGOS Y FACTURAS

- comisión.

#### Haz clic en Ver Detalle

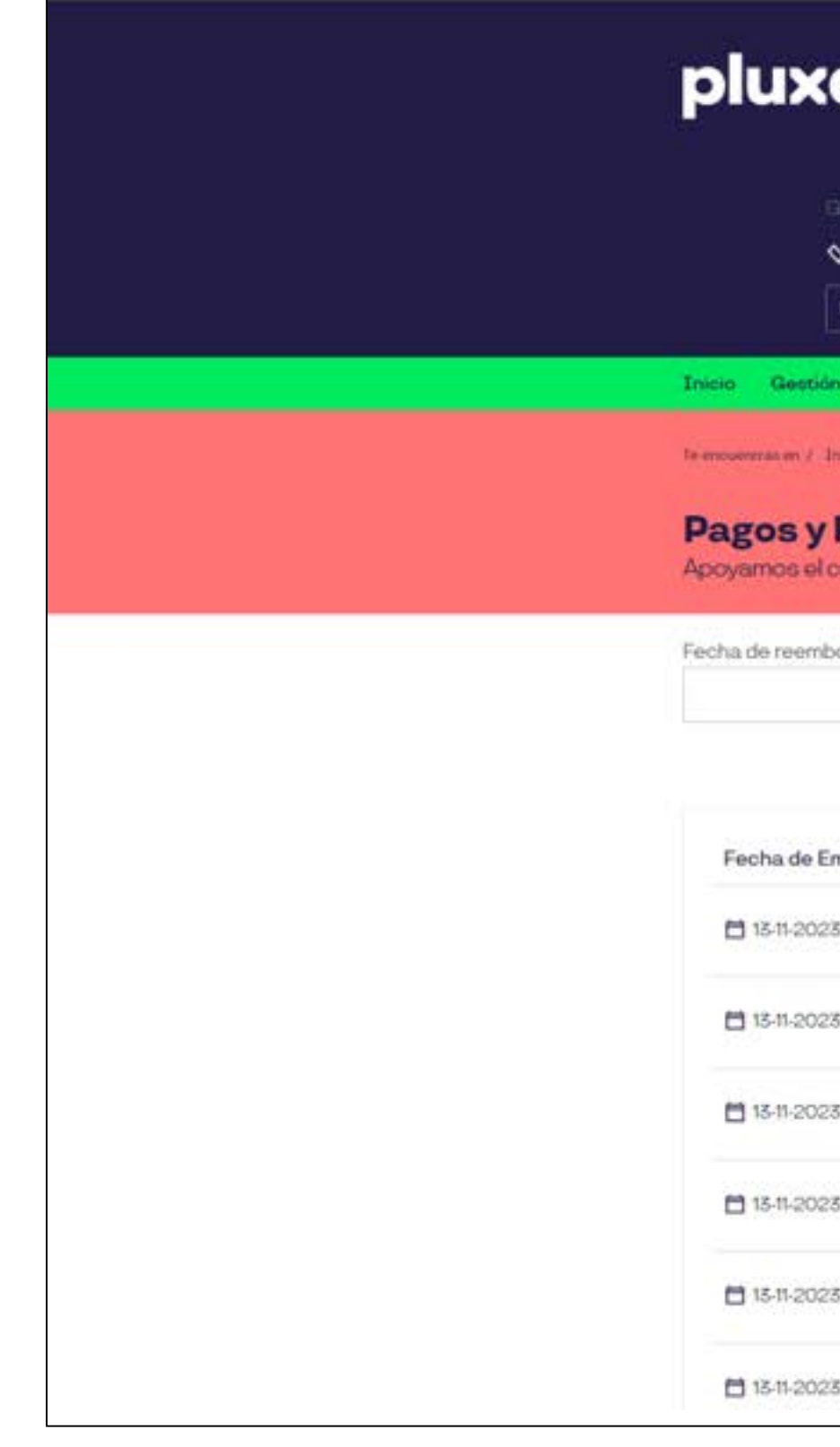

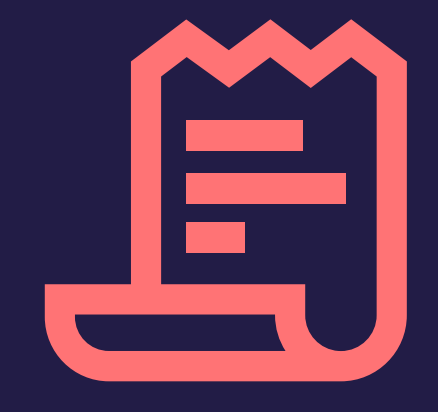

### Pagos y facturas

En el módulo Pagos y Facturas podrás revisar los estados de los reembolsos realizados.

• Por procesar: La solicitud se encuentra en proceso.

• Autorizado a pago: La solicitud fue autorizada (fue validada la factura).

• Pagado: La solicitud ya fue pagada al asociado y ya puede descargar su factura de

| ee                                        |                         | Te damos la bier  | Te damos la bienvenida a la plataforma de <b>comercios asociados</b> Pluxee |                         |                           |  |  |  |  |  |
|-------------------------------------------|-------------------------|-------------------|-----------------------------------------------------------------------------|-------------------------|---------------------------|--|--|--|--|--|
| GERAL DIME PU<br>SODEXO CHILE I           | 594-9. V                | SELECCIO<br>Todos | DNAR LOCAL                                                                  |                         | Ð                         |  |  |  |  |  |
| Factura<br>crecimiento di<br>bolsos desde | / Pages y Factures      | mbolsos hasta, E  | stado                                                                       | Número de facto         | ura asociado              |  |  |  |  |  |
| 8                                         |                         | <b>#</b>          | + Seleccione una 🧑 🕯                                                        | ✓ Ingress n°            | Buscar                    |  |  |  |  |  |
| misión<br>3                               | Monto Total<br>\$26.440 | Fecha de Pago     | Factura Pluxee                                                              | Estado     Por procesar | Detalle<br>Ver detalle -> |  |  |  |  |  |
| 3                                         | \$5.080                 | 23-11-2023        |                                                                             | • Porprocesar           | Ver detaile               |  |  |  |  |  |
| 3                                         | \$1900                  | <b>16-11-2023</b> |                                                                             | Por procesar            | Ver detaile ->            |  |  |  |  |  |
| 3                                         | \$21,260                | 23-11-2023        |                                                                             | Por procesar            | Ver detaile ->            |  |  |  |  |  |
| 5                                         | \$18,280                | 23-11-2023        |                                                                             | Por procesar            | Ver detaile ->            |  |  |  |  |  |
| 5                                         | \$161.680               | 15-11-2023        |                                                                             | • Por processar         | Ver detaile ->            |  |  |  |  |  |

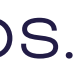

# 

# Pagos y facturas

factura de comisión.

.

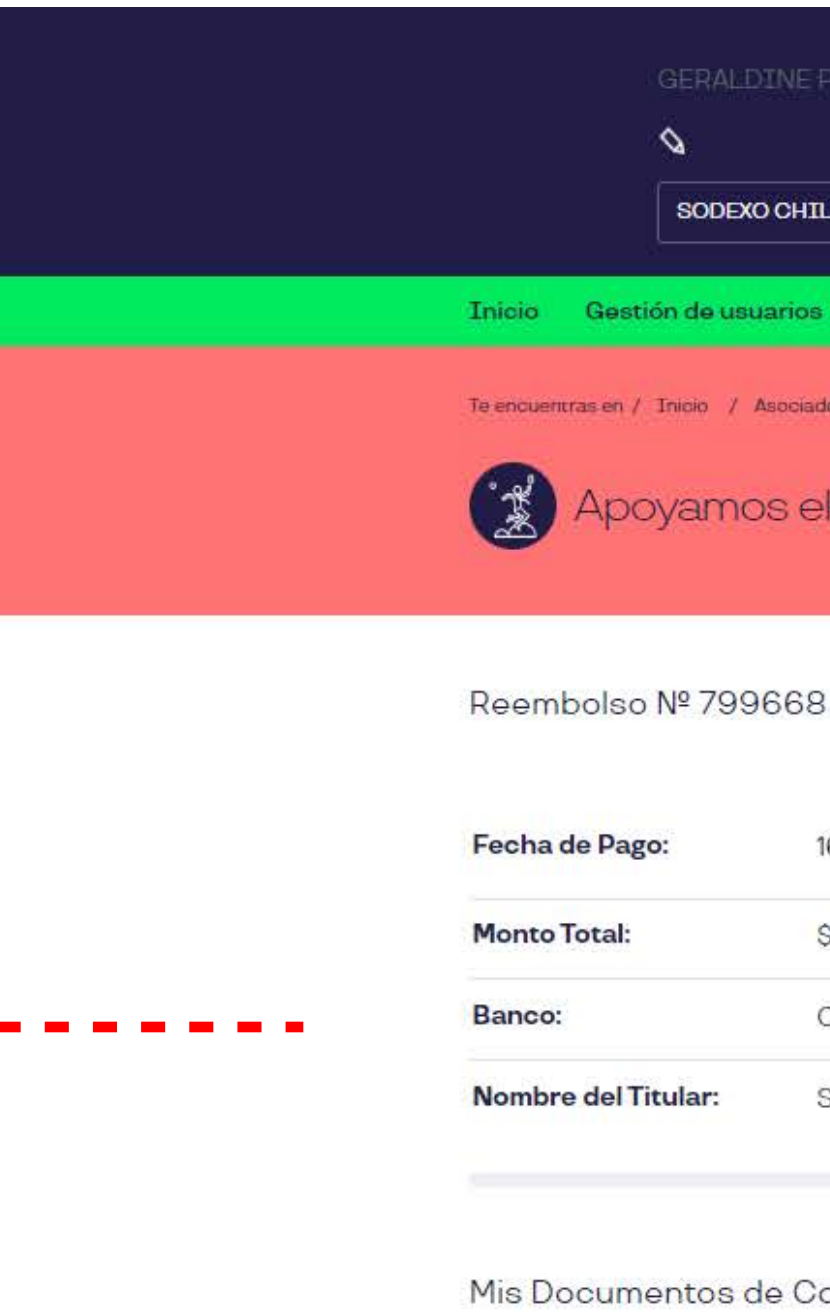

Fecha Emisión 13-11-2023

### En el detalle de Reembolso podrás visualizar la fecha de pago, el monto a pagar y en la sección documentos la factura de compra y

| DINE PINEDA                                                                            | SELECCIONAR LOCAL          |              |  |  |
|----------------------------------------------------------------------------------------|----------------------------|--------------|--|--|
| Todos                                                                                  |                            | _<br>→       |  |  |
| suarios Milocal Transacciones por reembolsar Detalle de Transacciones Pagos y Facturas |                            |              |  |  |
| os el crecimiento de                                                                   | tu negocio   <b>Pago</b> s | s y Facturas |  |  |

|        | 16-11-2023                               | Estado:                   | Por procesar                          |
|--------|------------------------------------------|---------------------------|---------------------------------------|
|        | \$26.440                                 | Monto a Pagar:            | \$24.851                              |
|        | CHILE                                    | Cuenta:                   | 1716758806                            |
|        | SODEXO CHILE SPA                         | RUT:                      | 94.623.000-6                          |
| ; de ( | Compra<br>Fecha de Ingreso<br>13-11-2023 | Nº de documento<br>584568 | Tipo<br>Factura Afecta<br>Electronica |

# Sitienes dudas, Hablemos!

600 382 2000 comercios@pluxee.cl

Siguenos en: Of CD

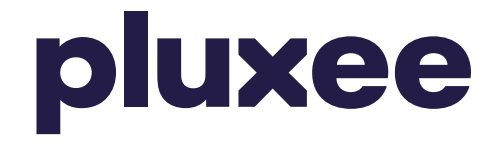

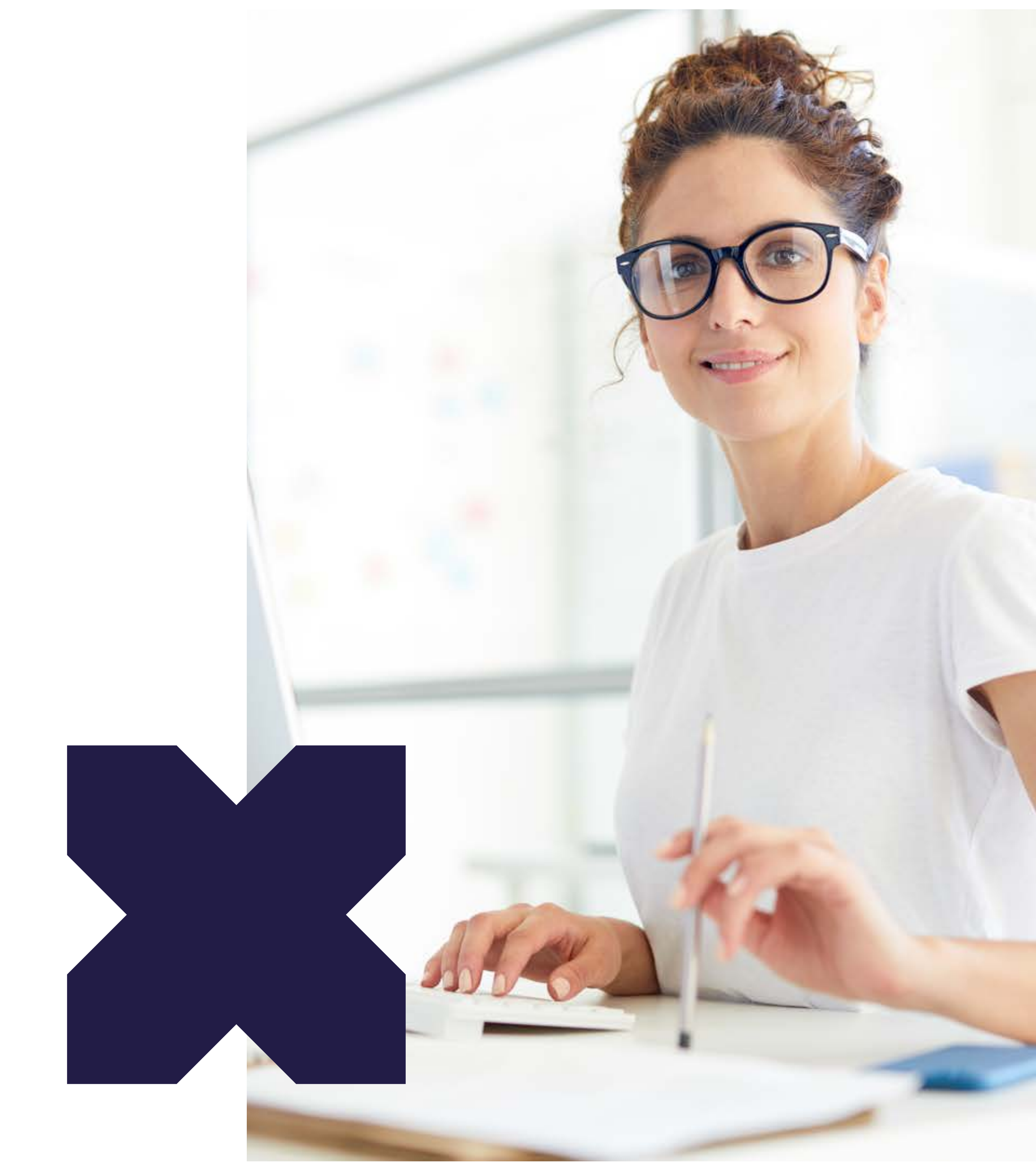